| 8 myTEDUPortal                                                              |                                                |                                         |                                   | Ho                        | me 🗸                                                       |                            |                                        |                                   | Q |
|-----------------------------------------------------------------------------|------------------------------------------------|-----------------------------------------|-----------------------------------|---------------------------|------------------------------------------------------------|----------------------------|----------------------------------------|-----------------------------------|---|
| Student Employment<br>Timesheet Entry<br>Student Part Time E                | t Internship Hom                               | e Courses Regis                         | ration Student Serv               | ices Information          | Exchange Help & Sup                                        | port                       |                                        |                                   |   |
| Internship<br>Applications<br>Internship Applications<br>CO<br>applications | Internship<br>Companies<br>Hoplay and create n | Working Day<br>Calculator<br>Internahip |                                   |                           |                                                            |                            |                                        |                                   |   |
| InfoBox                                                                     | TEDUNews                                       | Academic Calendar                       | About TEDU                        | Study Room<br>Reservation | Experience the new<br>MyTEDU PortaL.1<br>Promotional Video | Catering Menu<br>(Monthly) | Sports Facility<br>Program<br>(Weekly) | Open Consent<br>Statement<br>Tedu |   |
| Courses<br>My Results                                                       | My Timetable                                   | Courses Offered<br>(Portal App)         | Instructor and<br>Course Feedback |                           |                                                            |                            |                                        |                                   |   |

## *MyTEDUPortal*'ınızdaki *Internship* sekmesinde bulunan *Applications* kutucuğuna tıklayarak staj başvuru sayfasına erişebilirsiniz.

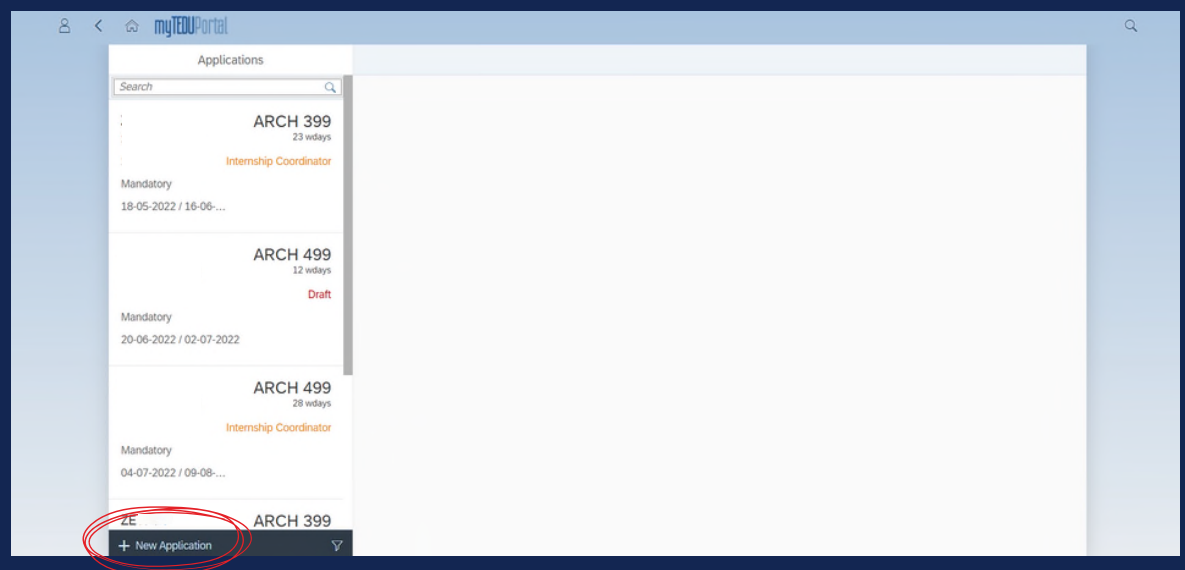

Açılan sayfanın sol alt köşesinde yer alan *New Application* butonuna tıkladığınızda başvurunuzun detaylarını sisteme ekleyebileceğiniz sayfa açılacaktır.

| a < 🐟 myTEOUPortal |                      | Applications $\checkmark$                                                                                                    | Q |
|--------------------|----------------------|----------------------------------------------------------------------------------------------------|---|
|                    | Applications         | New Internship Application                                                                                                    |   |
|                    | Search Q             |                                                                                                    |   |
|                    |                      | 1. General Information     Type of Internal Please Select      Please Select      Please Select                                                                     |   |
|                    |                      | Demand for SGKP:     Mandatory     Voluntary     Senior Project     Senior Project                                                                                  |   |
|                    |                      | 2. Date Information     Consumercurg very memory processing your internation     The can create a new application at least 3 days before starting your internation. |   |
|                    |                      | *Start Date: MMMM d, y                                                                                                    |   |
|                    |                      | *End Date: MMMM d; y                                                                                                    |   |
|                    |                      | Will you work on Saturdays?: Plasse Select                                                                                                    |   |
|                    |                      | 3. Company Information     *Company:     V                                                                                                    |   |
|                    |                      | Couldn't find your company? Then, click here to add.                                                                                                    |   |
|                    | - Alex Ameliantics V | C Course Dark Of Course                                                                                                    |   |

*General Information* bölümünde bulunan *Type of Internship* seçeneklerinden staj türünüzü seçiniz.

| Applications                         | New Internship                                                                                                    | p Application                       |
|--------------------------------------|----------------------------------------------------------------------------------------------------|-------------------------------------|
| Search                               | <ul> <li>Q ↓</li> <li>Q ↓</li></ul> |                                     |
| Internship Co<br>Mandatory           | tor Internship Number:                                                                                                    |                                     |
| 18-05-2022 / 16-06                   | Program Of Study: Architecture (100                                                                                                    | 096) ~                              |
| ARC                                  | *Internship Course: WBCH 399 - Sur<br>ays *Are your internation dates partner?. Yes                                                                                                    | nmer Practice I_Constructio         |
|                                      | *Demand for SGK?: Please Select                                                                                                    | ×                                   |
| Mandatory<br>20-06-2022 / 02-07-2022 | *Academic Calendar Conflict?:  There is a tim Student Identity Number:                                                                                                    | ne conflict with academic calendar. |
| ARC                                  | 99<br><sup>975</sup>                                                                                                    |                                     |
| Internship Co<br>Mandatory           | tor V 2. Date Information                                                                                                    |                                     |
| 04-07-2022 / 09-08                   | A You can create a new application at least 3 days before starting y                                                                                                    | your internship.                    |
| ARC                                  | 99                                                                                                    |                                     |
| - Maw Application                    | $\nabla$                                                                                                    | C Save as Draft X Cancel            |

# Eğer stajınız *Mandatory (zorunlu)* staj ise *Program of Study* seçeneklerinden bölümünüzü, *Internship Course* seçeneklerinden de staj dersinizi seçiniz.

| Applications                         | New Internship Application                                                                                 |   |
|--------------------------------------|----------------------------------------------------------------------------------------------------|---|
| Search                               | a                                                                                                    |   |
| ARCH                                 | 399 v 1. General Information<br>strategy directory Internation Number:                                     |   |
| Mandatory                            | *Type of internship: Mandatory                                                                             | ~ |
| 18-05-2022 / 16-06                   | *Program Of Study: Architecture (100%)                                                                     | ~ |
| ARCH                                 | 499 Waters Summer Practice L_Constructio                                                                   | ~ |
|                                      | Draft *Demand Interstrik?: Please Select                                                                   | ~ |
| Mandatory<br>20-06-2022 / 02-07-2022 | *Academic Calendar Conflict?: There is a time conflict with academic calendar.<br>Student Identity Number: |   |
| ARCH                                 | 499<br>wdays                                                                                               |   |
| Internship Coo<br>Mandatory          | dinator v 2. Date Information                                                                              |   |
| 04-07-2022 / 09-08                   | A You can create a new application at least 3 days before starting your internship.                        |   |
| ARCH                                 | 399                                                                                                    |   |
| ARCI                                 |                                                                                                    |   |

Mimarlık fakültesi öğrencisi iseniz ve stajınızı *ikiye bölerek* yapacaksanız, *Are your internship dates partial?* kutucuğunu işaretleyiniz.

|                                                                                                    | New Internship Application                                                                                                    |
|----------------------------------------------------------------------------------------------------|----------------------------------------------------------------------------------------------------|
| Search Q<br>ARCH 399<br>23 ways<br>Internship Coordinator<br>Mandatory<br>18-05-2022 / 16-06<br>ARCH 499<br>12 ways<br>Draft<br>Mandatory<br>20-06-2022 / 02-07-2022 | 1. General Information  Internship Number:      *Type of internship: Mandatory     *Program Of Study: Architecture (100%)     *Internship Course: ARCH 399 - Summer Practice L_Constructio     *Are your internship dates partial?     Ves     *Are your internship dates partial?     ves     *Construction     *Are your internship dates partial?     ves     *Construction     *Construction |
| ARCH 499<br>28 vdays<br>Internship Coordinator<br>Mandatory<br>04-07-2022 / 09-08                                                                                    | 2. Date Information     Â You can create a new application at least 3 days before starting your internship.                                                                                                    |

Demand for SGK seçeneklerinden sigorta talebinizi seçiniz. Kurum staj sigortanızı karşılamıyorsa gönüllü veya zorunlu fark etmeksizin sigortanız TEDÜ tarafından karşılanacaktır.

<u>\*Çalışma Burslu iseniz bu sigortanız sonlandırılıp, staj sigortası</u> <u>kapsamında yeni sigorta yapılacaktır.</u>

| a myilluportal                        |                                              |                                                                          |                                                      |   |
|---------------------------------------|----------------------------------------------|--------------------------------------------------------------------------|------------------------------------------------------|---|
| Applic                                | ations                                       |                                                                          | New Internship Application                           |   |
| Search                                | Q -                                          |                                                                          |                                                      |   |
| Ir<br>Mandatory<br>18-05-2022 / 16-06 | ARCH 399<br>23 wdays<br>ternship Coordinator | 2. Date Information     A You can create a new application at least 3 of | ays before starting your internship.                 |   |
| Mandatory                             | ARCH 499<br>12 wdays<br>Draft                | *Start Date:<br>*End Date:<br>*Will you work on Saturdays?               | MMM d. y<br>MMM d. y<br>Vane Select                  |   |
| 20-00-2022 / 02-07-202                | -                                            | <ul> <li>S. Company Information</li> </ul>                               |                                                      |   |
|                                       | ARCH 499<br>28 wdays                         |                                                                          |                                                      |   |
| Ir                                    | ternship Coordinator                         | *Company:                                                                |                                                      | ~ |
| Mandatory                             |                                              |                                                                          | Couldn't find your company? Then, click here to add. |   |
| 04-07-2022 / 09-08                    |                                              | *Country:                                                                | Turkey                                               | ~ |
|                                       |                                              | *City:                                                                   | Ankara                                               | ~ |
|                                       | ARCH 399                                     | *Contact Name:                                                           | Contact Name                                         |   |

### *Date Information* bölümüne; staj başlangıç - bitiş tarihlerinizi ve cumartesi günleri çalışma durumunuzu giriniz.

#### Staj tarihlerinizin akademik takvim ile çakışmaması gerekmektedir.

(Zorunlu staj kapsamında <u>Mimarlık Fakültesi</u> için en az 30 iş günü, <u>diğer tüm fakülteler</u> için en az 20 ardışık iş günü staj yapmak zorunludur)

| Applica                         | ations               |                                 | New Internship Application                     |         |   |
|---------------------------------|----------------------|---------------------------------|------------------------------------------------|---------|---|
| Search                          | ٩                    | *Will you work on Saturdays?:   | Please Select                                  | ~       |   |
| In                              | ARCH 399<br>23 wdays | v 2 Company Information         |                                                |         |   |
| Mandatory<br>18-05-2022 / 16-06 |                      |                                 |                                                |         |   |
|                                 | ARCH 499<br>12 wdays | *Company:                       | Couldn't find your company? Then, click here t | to add. |   |
|                                 | Draft                | *Country:                       | Turkey                                         | ~       |   |
| Mandatory                       |                      | *City:                          | Ankala                                         | ~       |   |
| 20-06-2022 / 02-07-202          | 2                    | *Contact Name:                  | Contact Name                                   |         |   |
|                                 |                      | *Contact Person's Position:     | Contact Person's Position                      |         |   |
|                                 | ARCH 499             | *Contact Person's Email:        | Contact Person's Email                         |         |   |
|                                 | 28 wdays             | Are you recieving payment?:     | Pyrase Select                                  | ~       |   |
| In                              | ternship Coordinator | *Approved Application Document: | Choose a file                                  | Upload  | L |
| 04-07-2022 / 09-08              |                      |                                 | services chorene choreness rocollicit          |         |   |
|                                 | ARCH 399             |                                 |                                                |         |   |

(Staj gününü hesaplamak için Sayfa 5'te bulunan yönergeyi takip edebilirsiniz.)

Company Information bölümünde yer alan kısımları staj yapacağınız firmaya göre eksiksiz bir şekilde doldurup, sağ altta bulunan Save as Draft butonuna tıklayarak staj başvurunuzu tamamlayınız. Başvuru ilk olarak Draft olarak kaydedilecek, ikinci kere kaydettiğinizde onaya gidecektir.

(Eğer staj yapacağınız firma seçenekler arasında yoksa sayfa 6'da bulunan adımları takip ederek ekleyebilirsiniz.)

| e < comy <b>teou</b> Portal                                                                   |                                                                                                    |                                                                                                    | ۹ |
|-----------------------------------------------------------------------------------------------|----------------------------------------------------------------------------------------------------|----------------------------------------------------------------------------------------------------|---|
| Applications                                                                                  |                                                                                                    | New Internship Application                                                                                                    |   |
| Search Q<br>FF 399<br>28 wd3/5<br>Internship Coordinator<br>Mandatory<br>13-06-2022 / 20-07-2 | Internship Number:<br>*Type of internship:<br>*Program Of Study:<br>*Internship Course:<br>*Demand for SGK?:<br>*Academic Calendar Conflict?:<br>Student Identity Number:<br>2. Date Information | 10000085<br>Mandatory   Electrical and Electronics Enginering   EE 399 - Summer Practice I  I will ask TEDU to arrenge it  There is a time conflict with academic calendar. |   |
|                                                                                               | You can create a new application at least 3 da                                                                                                    | /s before starting your internship.                                                                                                    |   |
| + New Application 🗸                                                                           | Show Notes 0                                                                                                    |                                                                                                    |   |

#### Başvurunuz tamamlandıktan sonra sırasıyla *Internship Coordinator, Career Center, Financial Affairs*'den onay alacaksınız. Kırmızı ile işaretli alandan başvurunuzun hangi aşamada olduğunu takip edebilirsiniz.

| 🔷 < 🐟 myTEOUPortal |                                                                                                    | Applications $\checkmark$                                                                           | Q                                 |
|--------------------|----------------------------------------------------------------------------------------------------|----------------------------------------------------------------------------------------------------|-----------------------------------|
|                    | Applications                                                                                                    | New Internship Application                                                                          |                                   |
|                    | Search Q                                                                                                    | ⚠️ You can create a new application at least 3 days before starting your internship.                |                                   |
|                    | 15 urby<br>Cancelled<br>Voluntary<br>23-05-2022 / 10-06-2022                                                                                                    | Start Date: May 23, 2022     Werd Date: June 10, 2022     Will you work on Saturdayn?: Not Work Day | y                                 |
|                    |                                                                                                    | ✓ 3. Company Information                                                                            |                                   |
|                    |                                                                                                    | Company: Milsoft Yazılım Teknolojileri A.Ş.                                                         |                                   |
|                    |                                                                                                    | Couldn't find your company? Then, click here to add.  Country: Turkey                               | • • • • • • • • • • • • • • • • • |
|                    |                                                                                                    | *City: Ankara                                                                                       | ×                                 |
|                    |                                                                                                    | *Contact Name: Elanur                                                                               |                                   |
|                    |                                                                                                    | Contact Person's Position: Elanur  Contact Person's Final: Elanur                                   | -                                 |
|                    |                                                                                                    | Are you recleving payment?: No                                                                      | V                                 |
|                    | The Open Court of the Open Court of the Open Cou | Download SQK Document                                                                               |                                   |
|                    | UI Career Center X                                                                                                    | Z Edit 📋 Show Notes 🧧                                                                               |                                   |

T.C. Vatandaşı olan öğrencilerimiz SGK İşe Giriş Bildirgelerini **e-devlet**'te yer alan 4A İşe Giriş Çıkış Bildirgesi bölümünden <u>stajları başlamadan önceki son iş günü</u> indirebilirler.

Uluslararası öğrencilerimiz, Türkiye'de yapacakları stajlarının SGK İşe Giriş Bildirgelerini kırmızı ile işaretli *Download SGK Document* kısmından <u>stajları</u> <u>başlamadan önceki son iş günü</u> indirebilirler.

| & myTEOUPortal                          |                                                 |                                         |                                   |                           | Home   | · ~                                                       |                            |    |                                        |   |                                   |  |
|-----------------------------------------|-------------------------------------------------|-----------------------------------------|-----------------------------------|---------------------------|--------|-----------------------------------------------------------|----------------------------|----|----------------------------------------|---|-----------------------------------|--|
| Student Employeent                      | t Internship Hom                                | Courses Regis                           | tration Student Serv              | vices Informatio          | on Exc | change Help & Supp                                        | port                       |    |                                        |   |                                   |  |
| Timesheet Entry<br>Student Part Time E  |                                                 | /                                       |                                   |                           |        |                                                           |                            |    |                                        |   |                                   |  |
| ۵.                                      |                                                 |                                         |                                   |                           |        |                                                           |                            |    |                                        |   |                                   |  |
| Internship                              |                                                 |                                         |                                   |                           |        |                                                           |                            |    |                                        |   |                                   |  |
| Applications<br>Internship Applications | Internship<br>Companies<br>Display and create n | Working Day<br>Calculator<br>Internship |                                   |                           |        |                                                           |                            |    |                                        |   |                                   |  |
| Home                                    |                                                 |                                         |                                   |                           |        |                                                           |                            |    |                                        |   |                                   |  |
| InfoBox                                 | TEDUNews                                        | Academic Calendar                       | About TEDU                        | Study Room<br>Reservation |        | Experience the new<br>MyTEDU Portal!<br>Promotional Video | Catering Menu<br>(Monthly) |    | Sports Facility<br>Program<br>(Weekly) |   | Open Consent<br>Statement<br>Tedu |  |
|                                         | ۲                                               |                                         | C1                                | 1                         | a°     | <u>.</u>                                                  |                            | 11 |                                        | ズ |                                   |  |
| Courses                                 |                                                 |                                         |                                   |                           |        |                                                           |                            |    |                                        |   |                                   |  |
| My Results                              | My Timetable                                    | Courses Offered<br>(Portal App)         | Instructor and<br>Course Feedback |                           |        |                                                           |                            |    |                                        |   |                                   |  |

Staj gün sayınızı hesaplamak için MyTEDUPortal'ınızdaki *Internship* sekmesinde bulunan *Working Day Calculator*'ı kullanabilirsiniz.

| 8 < | la myTEUPortal                                                                                                    | Q |
|-----|----------------------------------------------------------------------------------------------------|---|
|     | *Start Diste: 10.06.2022 II<br>*End Date: 23/06/2022 II<br>//fil you work on saturdas: Full Work Day                  |   |
|     | This is a working day calculator which can help you determine suitable starting and ending dates for your internship. |   |
|     |                                                                                                    |   |
|     |                                                                                                    |   |
|     |                                                                                                    |   |
|     |                                                                                                    |   |
|     |                                                                                                    |   |
|     |                                                                                                    |   |
|     |                                                                                                    |   |
|     |                                                                                                    |   |
|     |                                                                                                    |   |

*Working Day Calculator*'a tıkladıktan sonra, staj başlangıç ve bitiş tarihlerinizi girip sağ altta bulunan *Calculate* butonuna tıklayarak staj gün sayınızı hesaplayabilirsiniz.

| 8 myILUUPortal                          |                                                 |                                       |                                   | Home                      | e ~                                                        |                            |                                        |                                   |
|-----------------------------------------|-------------------------------------------------|---------------------------------------|-----------------------------------|---------------------------|------------------------------------------------------------|----------------------------|----------------------------------------|-----------------------------------|
| Student Employmen                       | it Internship Hom                               | Courses Regis                         | tration Student Serv              | vices Information Ex      | change Help & Supp                                         | port                       |                                        |                                   |
| Timesheet Entry<br>Student Part Time E  |                                                 | J                                     |                                   |                           |                                                            |                            |                                        |                                   |
| a.                                      |                                                 |                                       |                                   |                           |                                                            |                            |                                        |                                   |
| Internship                              |                                                 |                                       |                                   |                           |                                                            |                            |                                        |                                   |
| Applications<br>Internship Applications | Internship<br>Companies<br>Display and create n | Working Day<br>Calculator<br>ternship |                                   |                           |                                                            |                            |                                        |                                   |
| Home                                    |                                                 |                                       |                                   |                           |                                                            |                            |                                        |                                   |
| InfoBox                                 | TEDUNews                                        | Academic Calendar                     | About TEDU                        | Study Room<br>Reservation | Experience the new<br>MyTEDU PortaL.!<br>Promotional Video | Catering Menu<br>(Monthly) | Sports Facility<br>Program<br>(Weekly) | Open Consent<br>Statement<br>Tedu |
|                                         | •                                               |                                       | C1                                | <b>≙</b> °                | <u>10</u>                                                  | Ħ                          | オ                                      | 2                                 |
| Courses                                 |                                                 |                                       |                                   |                           |                                                            |                            |                                        |                                   |
| My Results                              | My Timetable                                    | Courses Offered<br>(Portal App)       | Instructor and<br>Course Feedback |                           |                                                            |                            |                                        |                                   |

*MyTEDUPortal*'ınızdaki *Internship* sekmesinde bulunan *Internship Companies* kutucuğuna tıklayarak staj yapacağınız kurum listede yoksa ekleyebilirsiniz.

| 8 < | a myTEOUPortal                                         |                                    |          |            | Q |
|-----|--------------------------------------------------------|------------------------------------|----------|------------|---|
|     | AGROBİGEN Araştırma ve Geliştirme Tic. Ltd.<br>Şti.    | Danışmanlık / AR-GE                | Approved | 22.11.2021 |   |
|     | AHK İnş. Turz. Dek. San. ve Tic. Ltd. Şti.             | İnşaat                             | Approved | 22.11.2021 |   |
|     | AK Gida San. ve Tic. A.Ş.                              | Hızlı Tüketim                      | Approved | 22.11.2021 |   |
|     | AKIŞ Asansör Makina Motor Döküm San. Tic.<br>Ltd. Şti. | Endüstriyel Üretim                 | Approved | 22.11.2021 |   |
|     | ALDAŞ Altyapı Yön. Ve Dan. Hiz. A.Ş.                   | İnşaat                             | Approved | 22.11.2021 |   |
|     | ALFA Test Ekipmanları ve İnş. Ltd. Şti.                | Endüstriyel Üretim                 | Approved | 22.11.2021 |   |
|     | ALKAMANAS                                              | Teknoloji, Medya, Telekomünikasyon | Approved | 22.11.2021 |   |
|     | ALR Bilişim Yazılım ve Eğitim Tic. Ltd. Şti.           | Bilişim Teknolojileri              | Approved | 22.11.2021 |   |
|     | ANKAEMS Elektromekanik San. ve Tic. A.Ş.               | Elektrik ve Elektronik             | Approved | 22.11.2021 |   |
|     | APCOMEG İş Ortaklığı                                   | İnşaat                             | Approved | 22.11.2021 |   |
|     | APPS Bilgi Teknoloji Ltd.                              | Bilişim Teknolojileri              | Approved | 22.11.2021 |   |
|     | AR&TeCS A.Ş.                                           | Bilişim Teknolojileri              | Approved | 22.11.2021 |   |
|     | ARAS Grup Tarım Havv, Gıda İns. Taah, San, ve          | Insaat                             | Approved | 22.11.2021 |   |

Firma eklemek için açılan sayfada sağ altta bulunan *Add Company* butonuna tıklayarak bir sonraki adıma geçebilirsiniz.

| 8 | < | ⇔ myTEDUPortal        |                                                                                                    |                               | Q |
|---|---|-----------------------|----------------------------------------------------------------------------------------------------|-------------------------------|---|
|   |   | <                     | Add New Company                                                                                                    |                               |   |
|   |   |                       | Company's Full Name: SD University<br>*Sector: Justim                                                                                       | ~                             |   |
|   |   | After saving, the con | mpany will be sent for approval to TEDU Career Center. After the approval, you can use the approved company in your internship application. |                               |   |
|   |   |                       |                                                                                                    |                               |   |
|   |   |                       |                                                                                                    |                               |   |
|   |   |                       |                                                                                                    |                               |   |
|   |   |                       |                                                                                                    |                               |   |
|   |   |                       |                                                                                                    |                               |   |
|   |   |                       |                                                                                                    |                               |   |
|   |   |                       |                                                                                                    |                               |   |
|   |   |                       |                                                                                                    |                               |   |
|   |   |                       |                                                                                                    |                               |   |
|   |   |                       |                                                                                                    |                               |   |
|   |   |                       |                                                                                                    |                               |   |
|   |   |                       |                                                                                                    |                               |   |
|   |   |                       |                                                                                                    | al Save and Send for Approval |   |

Eklemek istediğiniz firmanın tam adını ve sektörünü yazdıktan sonra sağ altta bulunan *Save and Send for Approval* butonuna tıklayınız.

(Eklediğiniz firma kariyer merkezi tarafından onaylandığında bilgi maili alacaksınız. Staj kaydınızı onay maili aldıktan sonra tamamlayabilirsiniz.)